## CÓMO COMUNICAR A DGA EL CAMBIO DE JUNTA DIRECTIVA DE UNA ASOCIACIÓN.

Este trámite debe realizarse y <u>es imprescindible</u> si en DGA no consta la Junta Actual, para obtener el certificado digital de representación de la Asociación en Hacienda.

Si no sabemos qué Junta consta en DGA se puede consultar en la Dirección Provincial de Huesca del Gobierno de Aragón en la siguiente dirección de correo electrónico: <u>asociacioneshuesca@aragon.es</u>

Si la Junta actual no figura en DGA entonces debemos proceder a comunicar el cambio de Junta Directiva.

**Importante:** Hay que tener en cuenta que el certificado que emite D.G.A caduca a los quince días hábiles (ver el final de este documento).

El trámite se realiza en la página web del Gobierno de Aragón: <u>https://www.aragon.es/-/asociaciones: (\*\*\*)</u>

A continuación detallamos la documentación que debe presentarse y describimos los pasos de la solicitud telemática (**solo puede realizarse de esta manera, no se puede presentar físicamente).** 

## ¿QUÉ DOCUMENTACIÓN NECESITO?

#### 1. Acta de la reunión en la que se haya modificado la Junta o Certificado del Acta.

**Rellenar el modelo de certificación** del acta de la reunión en la que se haya modificado la Junta. **Es conveniente utilizar este modelo** y no el acta, porque el acta no contiene los datos y firmas necesarios.

En este modelo han de firmar: el Presidente/a y secretario/a de la Junta saliente y de la Junta entrante (ésta última es la que tendrá que tramitar el certificado en Hacienda).

Los cargos de la junta saliente deben ser los de la Junta que consta en DGA (independientemente de la fecha en que se comunicara por última vez, de que haya habido varías juntas posteriores,....). Si no coincide, desde DGA se requerirá subsanarlo. (Es muy habitual que la Junta que conste en DGA sea la inicial, la que consituyó la Asociación y registró los Estatutos).

Si existiera imposibilidad de recabar la firma de esas personas deberéis consultar en la delegación de Huesca (974 29 31 43) cómo solucionarlo. Allí os indicarán cómo proceder y os facilitarán el modelo pertinente.

<u>2.Fotocopia del D.N.I</u> de aquellos miembros de la Junta **que no** autoricen a que DGA a consultar sus datos.

(Si no se autoriza hay que marcarlo en la casilla correspondiente de cada miembro de la Junta en el certificado).

#### 3.Justificante de haber abonado la tarifa 03 de la Tasa 23. Importe: 21,19 €.

## ¿CÓMO PUEDO PRESENTAR LA DOCUMENTACIÓN A D.G.A?

-Solo se puede presentar <u>telemáticamente</u>: para lo que necesitaremos tener un certificado digital.

Puede realizarse con el de cualquier persona física a la que autorice el Presidente/a de la asociación, preferentemente un miembro de la Junta, socio, o bien cualquier otra persona con autorización. En nuestra web podéis descargar un modelo de autorización que debereis adjuntar.

Para realizar el procedimiento de comunicación a DGA de cambio de Junta Directiva debemos acceder al procedimiento correspondiente en el siguiente enlace:

#### ENLACE: https://www.aragon.es/-/asociaciones:

Aparecerán las siguientes pantallas, y se debe ir seleccionando lo marcado en amarillo:

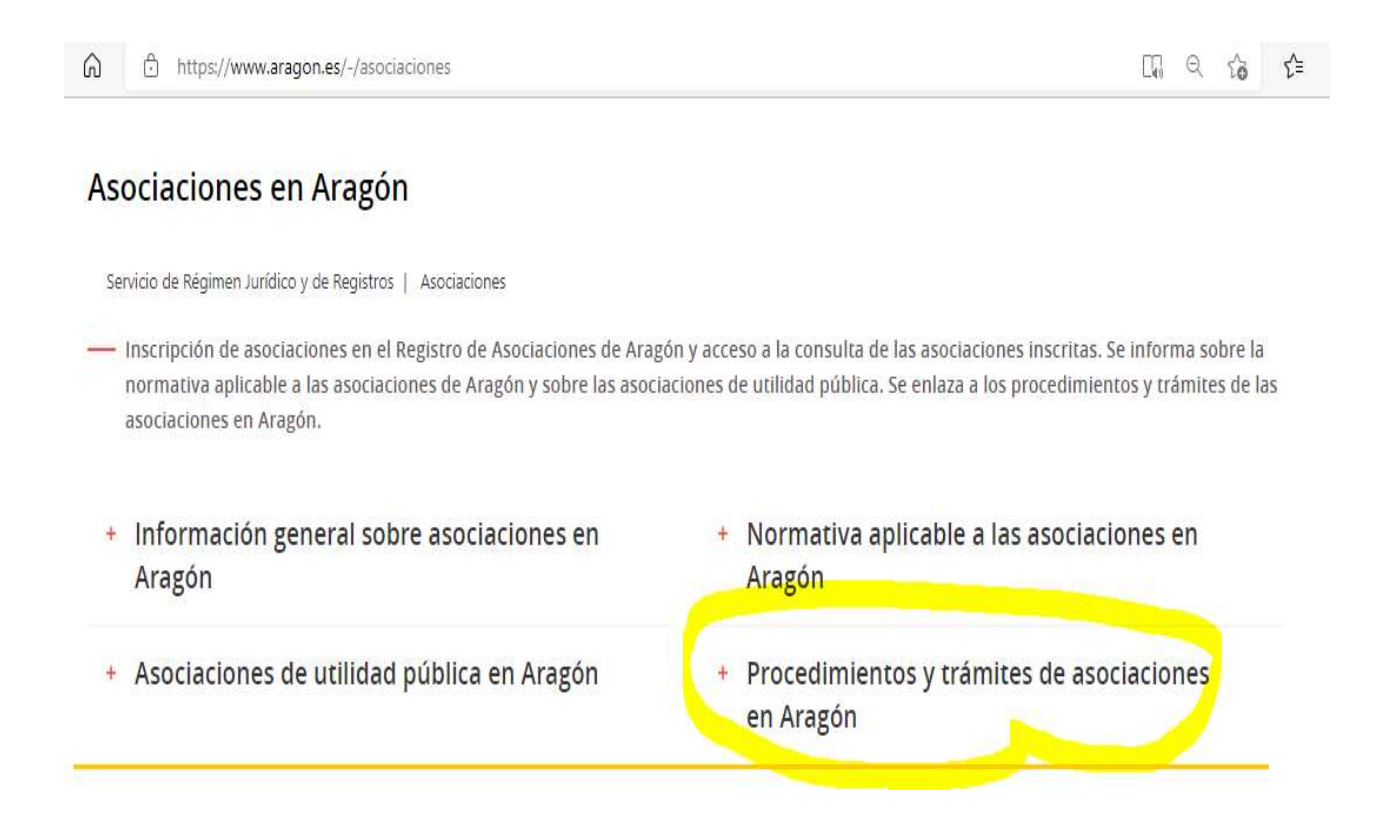

Información contable facilitada por el Ministerio del Interior

## Procedimientos y trámites de asociaciones en Aragón

En la página <u>Procedimientos y trámites de asociaciones en Aragón</u> puede obtener información sobre la tramitación de procedimientos y sobre modelos de documentos relativos a asociaciones, como su inscripción, modificación de estatutos o de junta directiva, disolución, certificados y compulsa, apertura o cierre de delegaciones, incorporación o separación de federaciones, información sobre tasas o procedimientos de asociaciones de utilidad pública.

Como veréis en la siguiente pantalla tenemos el acceso al formulario para el pago de la tasa, y modelo de acta, y enlace al tramitador, así como una hoja informativa de DGA.

## Modificación de la Junta Directiva (sólo telemáticamente)

- <u>Acceso a formulario para impreso Tasa 23</u>, Tarifa 03
- Las Asociaciones y las Federaciones de Asociaciones de madres y padres del alumnado están exentas del pago de la tasa por la renovación de su Junta directiva por una sola vez en cada curso escolar, a tenor de la Ley 7/2021 de 7 de octubre.
- Modelo de solicitud (enlace al Tramitador)
- Hoja informativa sobre la modificación de la Junta Directiva (PDF, 542 KB)
- Modelo de certificación de acta (DOC, 48 KB)

## 1. En primer lugar deberemos proceder al pago de la tasa de 21,19 €. (Enlace Acceso a formulario para impreso Tasa 23, tarifa 03).

Hay que rellenar el formulario de autoliquidación y escoger la tarifa 3. Imprimirlo, pagar en la entidad bancaria colaboradora, y escanear el justificante de pago en pdf para poderlo adjuntarlo junto con el resto de la documentación.

En el sigiente enlace se puede consultar el listado de entidades en las que proceder al pago de la tasa:

https://servicios3.aragon.es/alq/alq?dga accion app=solicitud entidades colaboradoras

A continuación os dejamos los pantallazos del trámite a seguir para el pago de la tasa:

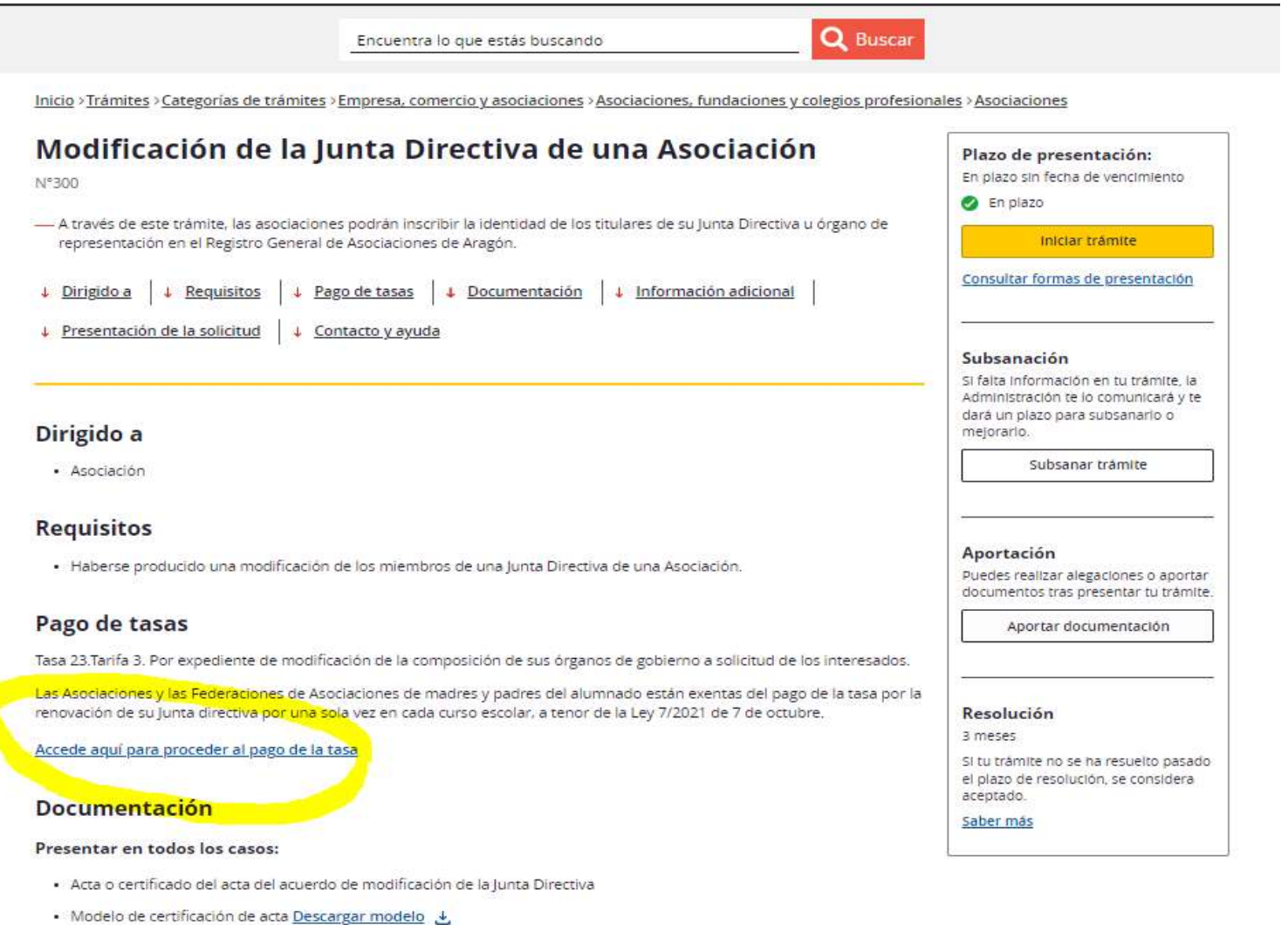

Tasa administrativa

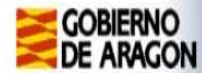

#### Autoliquidaciones

#### Autoliquidaciones

1E

- Tarifa 1. Por expediente de inscripción de federaciones, confederaciones y uniones (63,52)
- 💶 🖵 Tarifa 2. Por expediente de inscripción de asociaciones, fundaciones, colegios profesionales y consejos de colegios (42,31)
- 🛿 🗹 Tarifa 3. Por expediente de modificación de estatutos, inscripción de centros, delegaciones, secciones o filiales, modificaciones de la composición de sus órganos de gobierno y de que se refieren las tarifas anteriores (21,19)

Tarifa 4. Por obtención de informaciones, certificaciones y compulsa de documentos

- I. Certificados y copia compulsadas de documentos. Por el primer o único folio en formato DIN A-4 (4,26)
  - Certificados y copias compulsadas de documentos. A partir del segundo folio, por cada uno (2,13)
- Copia de documentos mediante fotocopia o impresión en DIN A-4. Por cada hoja o página DIN A-4 (0,17) i.
- Tarifa 5. Por diligenciado de cada libro oficial (2,13)

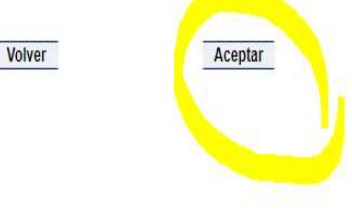

o do Aragón 2012 Todos los de

#### Formulario autoliquidación modelo 523

Pasos para cumplimentar el formulario.

Para visualizar e imprimir los impresos necesita tener instalada la utilidad Acrobat Reader 5, que puede conseguir pulsando sobre el icono que figura debajo y siguiendo las instrucciones que aparecen en la pantalla.

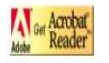

- Cumplimentar los siguientes datos relativos a:
   Identificación de la persona física o jurídica que otorga el apoderamiento. Provincia del Servicio Gestor al que se dirigirá el formulario de autoliquidación una vez pagada la tasa.
  - Lugar y forma de realización del ingreso de la tasa.

Una vez cumplimentado el formulario, pulsar sobre el botón "Grabar datos".

| IDENTIFICACIÓN                                                                                                    |                                                 |                                                                            |                               |                                      |
|----------------------------------------------------------------------------------------------------|-------------------------------------------------|----------------------------------------------------------------------------|-------------------------------|--------------------------------------|
| NIF/NIE/CIF *                                                                                                    | Nombre/Denominación *                           | Primer Apellido (1) *                                                      |                               | Segundo Apellido                     |
| Constant and Constant and Const | Asociación                                      |                                                                            |                               | -                                    |
| Tipo de Vía                                                                                                    | Nombre vía pública *                            | Número *                                                                   | Escalera                      | Piso Puert                           |
| <b>v</b>                                                                                                    | Plaza Ayuntamiento                              | 1                                                                          |                               |                                      |
| Provincia *                                                                                                    | Municipio *                                     |                                                                            | C.P.                          | Teléfono                             |
| HUESCA V                                                                                                    | v v                                             |                                                                            |                               |                                      |
| HECHO IMPONIBLE Y AUTOLIQUIDACIÓN                                                                                                    | 10 million (10 million)                         |                                                                            |                               |                                      |
| Tarifa:                                                                                                    | 3. Por expediente de modificación de estatut    | tos, inscripción de centros, delegaciones, secciones o filiales, modificac | iones de la composición de su | us órganos de gobierno y demás actos |
|                                                                                                    | inscribibles a solicitud de los interesados, de | e las entidades a que se refieren las tarifas anteriores                   |                               |                                      |
| Importe unitario:                                                                                                    | 21,19                                           |                                                                            |                               |                                      |
| Nº de nectios imponibles ".                                                                                                    |                                                 |                                                                            |                               |                                      |
| Tarifa:                                                                                                    | 4. Por obtención de informaciones, certificac   | iones y compulsa de documentos                                             |                               |                                      |
| Concepto:                                                                                                    | Certificados y copia compulsadas de docume      | entos. Por el primer o único folio en formato DIN A-4                      |                               |                                      |
| Importe unitario:                                                                                                    | 4,26                                            |                                                                            |                               |                                      |
| Nº de hechos imponibles *:                                                                                                    | 0                                               |                                                                            |                               |                                      |
| Servicio Gestor Destino (2) *:                                                                                                    | Huesca 🗸                                        |                                                                            |                               |                                      |
|                                                                                                    |                                                 |                                                                            |                               |                                      |
| FORMA DE INGRESO                                                                                                    | the second second                               |                                                                            |                               |                                      |
|                                                                                                    | Entidad bancaria colaboradora (3)               | ۲                                                                          |                               |                                      |
|                                                                                                    | En efectivo en la Tesorería de la DGA (4        | )0                                                                         |                               |                                      |
|                                                                                                    |                                                 | Restablecer Grabar datos                                                   |                               |                                      |

En la siguiente pantalla en **<u>abrir impreso</u>** podremos descargar e imprimir el impreso para llevar a la entidad colaboradora y proceder al pago de la tasa.

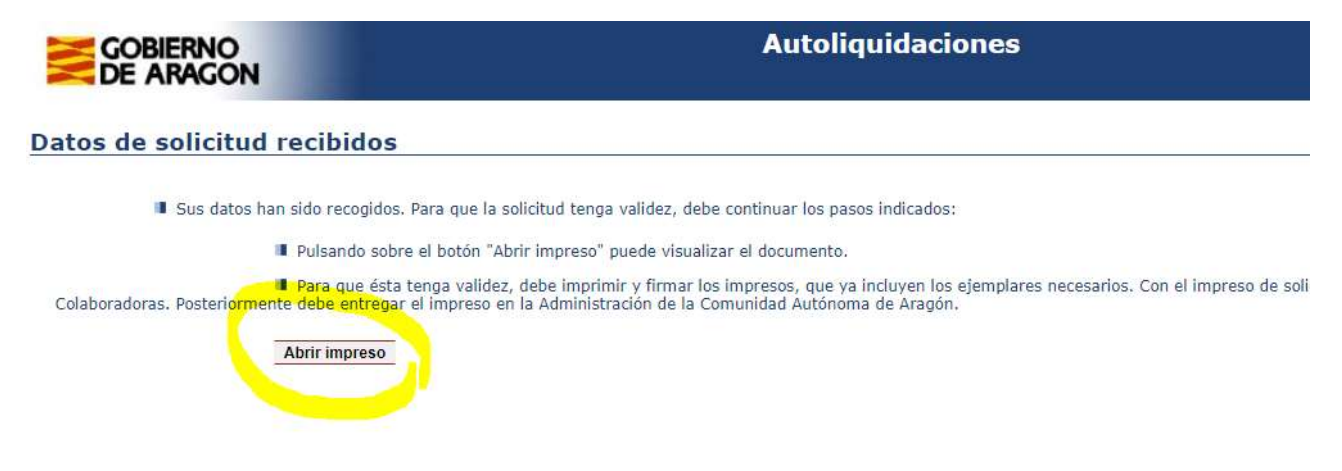

Hasta aquí hemos descrito los pasos para abonar la tasa. Deberemos escanear el justificante de pago para a continuación proceder a la comunicación de la Junta, tal y como os indicamos en el paso 2 a continuación.

# 2. Una vez abonada la tasa y teniendo el correspondiente justificante, debemos proceder a comunicar el cambio a DGA.

Iniciamos el trámite en el siguiente enlace:

#### Modificación de la Junta Directiva (sólo telemáticamente)

- Acceso a formulario para impreso Tasa 23, Tarifa 03
- Las Asociaciones y las Federaciones de Asociaciones de madres y padres del alumnado está directiva por una sola vez en cada curso escolar, a tenor de la Ley 7/2021 de 7 de octubre.
- Modelo de solicitud (enlace al Tramitador)
- Hoja informativa sobre la modificación de la Junta Directiva (PDF, 542 KB)
- Modelo de certificación de acta (DOC, 48 KB).

100000 1011 10000 101 101

Y vamos pinchando dónde os vamos indicando a continuación:

| GOBIERNO<br>DE ARAGON                                                                                                    | A <sup>+</sup> A <sup>−</sup> Español ≡<br>MENÚ                                                                                                    |
|----------------------------------------------------------------------------------------------------|----------------------------------------------------------------------------------------------------|
| Encuentra lo que estás buscando Q Buscar                                                                                             |                                                                                                    |
| Inicio > Trámites > Categorías de trámites > Empresa, comercio y asociaciones > Asociaciones, fundaciones y colegios profes          | ionales > Asociaciones                                                                                                    |
| Modificación de la Junta Directiva de una Asociación N°300                                                                           | Plazo de presentación:<br>En plazo sin fecha de vencimiento<br><ul> <li>En plazo</li> <li>Iniciar trámite</li> <li>Consultar formas de presentación</li> <li>Subsanación</li> <li>Subsanación</li> </ul> |
| Dirigido a<br>• Asociación                                                                                                    | Administración e lo comunicará y te<br>dará un plazo para subsanario o<br>mejorario.                                                                                                    |
| <ul> <li>Requisitos</li> <li>Haberse producido una modificación de los miembros de una Junta Directiva de una Asociación.</li> </ul> | Aportación                                                                                                    |

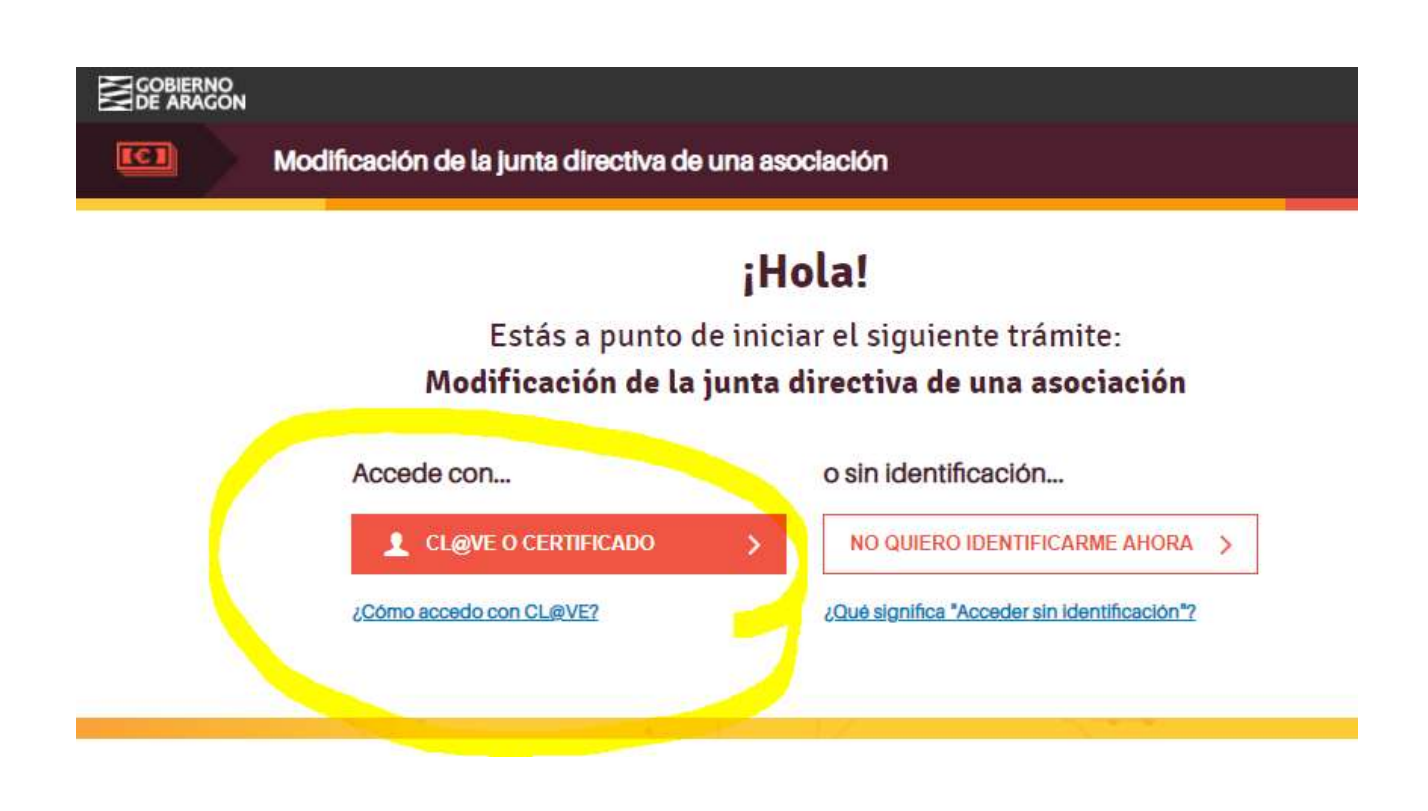

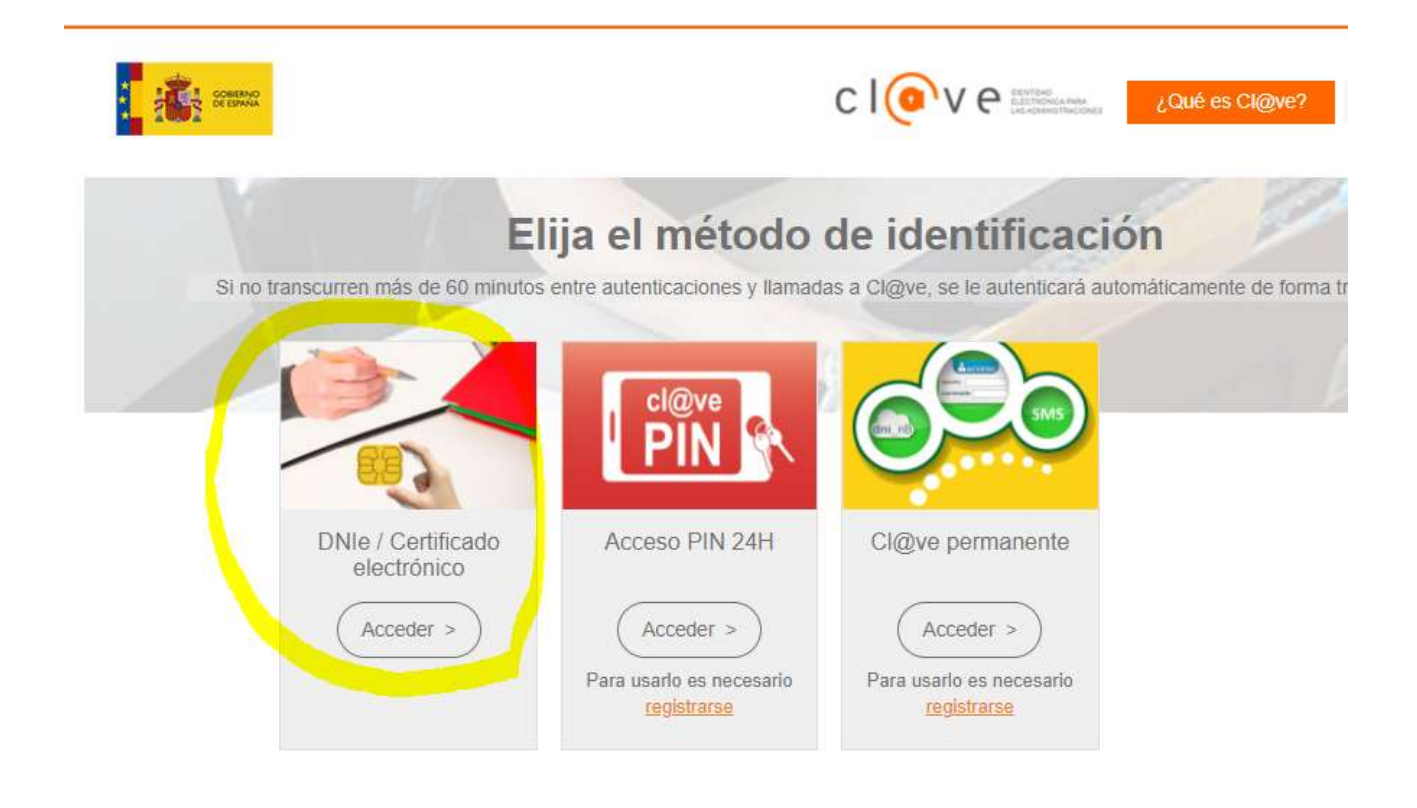

A continuación os pedirá seleccionar el certificado que debeis tener instalado en vuestro ordenador y una vez seleccionado aparecerá la siguiente pantalla:

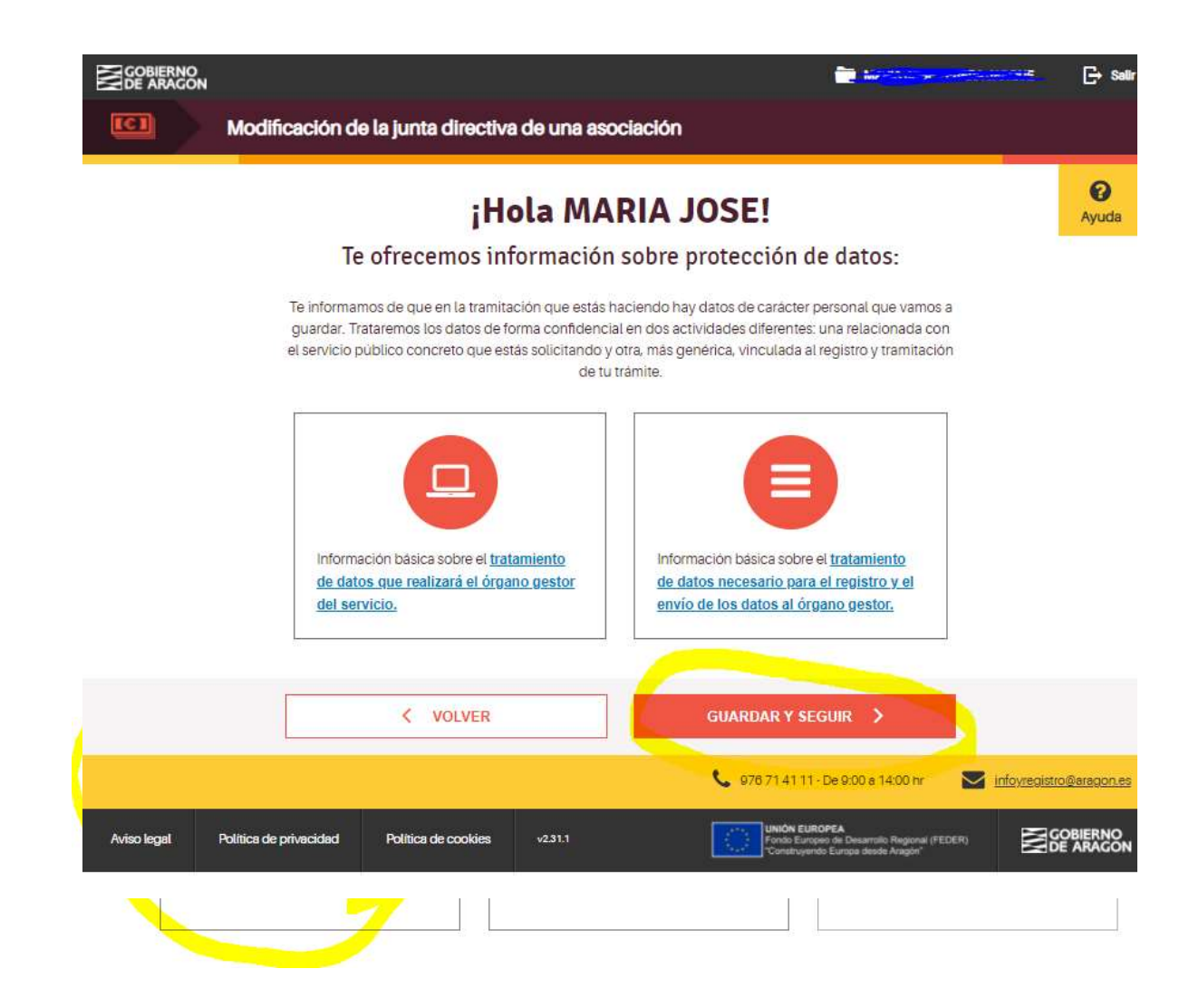

A partir de ahora realizamos el paso de rellenar datos:

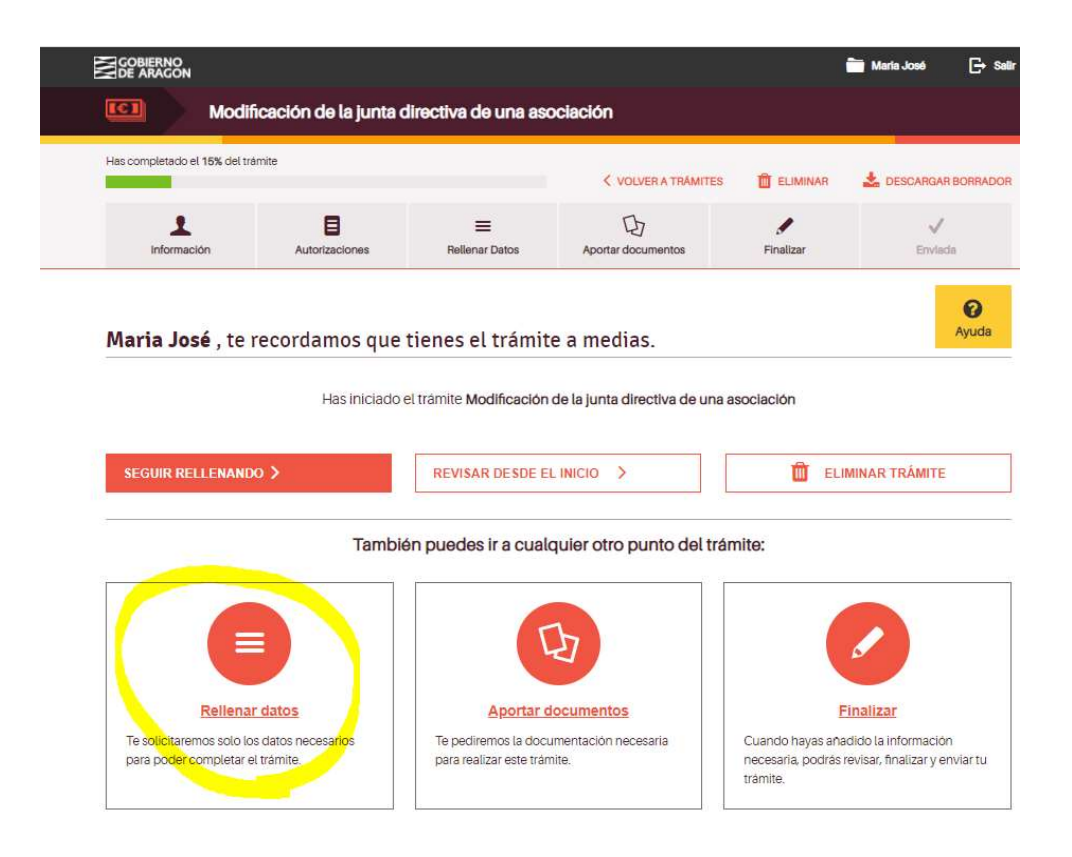

**En esta primera pantalla rellenaremos los datos personales** de la persona que presenta la solicitud con su certificado de persona fisica.

IMPORTANTE: En el número de teléfono facilitado ha de ser un número móvil (teclear seguidos los 9 números, no dejar espacios) y el en el correo electrónico que se facilite se recibirá la instancia y justificante de registro de haber realizado el trámite, al acabar todo el proceso).

|                                              |                         |          |                                                              | and the second second se |
|----------------------------------------------|-------------------------|----------|--------------------------------------------------------------|----------------------------------------------------------------------------------------------------|
| iciado el trámite Modificación de la junta o | directiva de una asocia | ación.   |                                                              | Ayuda                                                                                                    |
|                                              |                         |          |                                                              |                                                                                                    |
| isa tus datos personales.<br>zón social      |                         | E-mail   |                                                              |                                                                                                    |
| OMARCA DE SOMONTANO DE BARBASTRO             |                         | E-mail   |                                                              |                                                                                                    |
| cumento de identificación                    |                         |          |                                                              |                                                                                                    |
| air.                                         | ~                       | 0        | Los necesitamos para contar<br>procedimiento y si haces el t | ctarte sobre este<br>rámite online, para                                                                                                    |
| mero de identificación                       |                         |          | enviarte el documento, su ju<br>presentación y posibles avis | stificante de<br>os                                                                                                    |
|                                              |                         |          |                                                              |                                                                                                    |
|                                              |                         | Telefono |                                                              |                                                                                                    |
| mbre                                         |                         |          |                                                              |                                                                                                    |
|                                              |                         |          |                                                              |                                                                                                    |
| merapellido                                  |                         |          |                                                              |                                                                                                    |
|                                              |                         |          |                                                              |                                                                                                    |
| gundo apellido                               |                         |          |                                                              |                                                                                                    |
| 2                                            |                         |          |                                                              |                                                                                                    |
| No tengo segundo apellido                    |                         |          |                                                              |                                                                                                    |
|                                              |                         |          |                                                              |                                                                                                    |
| cumento de identificación                    |                         |          |                                                              |                                                                                                    |
| (IF                                          | *                       |          |                                                              |                                                                                                    |
|                                              |                         |          |                                                              |                                                                                                    |
| mero de identificación                       |                         |          |                                                              |                                                                                                    |

En la siguiente pantalla se recomienda autorizar, es decir dejar marcado el SI, para agilizar el trámite y no tener que aportar más documentación.

| GOBIERNO<br>DE ARAGON                                      |                                                          |                                                             |                                   | (                    | 📩 Maria José 🛛 🕞 Salir      |
|------------------------------------------------------------|----------------------------------------------------------|-------------------------------------------------------------|-----------------------------------|----------------------|-----------------------------|
| Modifi                                                     | cación de estatutos                                      | s de asociación                                             |                                   |                      |                             |
| Has completado el <b>5%</b> del trám                       | ite                                                      |                                                             | < VOLVER A TRÂMITES               | 🛱 ELIMINAR           | 📩 DESCARGAR BORRADOR        |
|                                                            | Autorizaciones                                           | Rellenar Detos                                              | DJ<br>Aportar documentos          | Finalizar            | V<br>Enviada                |
| <b>Maria José</b> , ant                                    | es de empezar r                                          | necesitaremos u                                             | n poco más de infor               | mación:              | Ayuda                       |
| Quieres que pidam                                          | nos información por                                      | r ti?                                                       |                                   |                      |                             |
| Parte de la información que<br>necesitamos que no te opo   | e te vamos a pedir para rea<br>ongas expresamente a su c | ilizar este tràmite la poden<br>consulta.                   | nos obtener en tu nombre solicitá | ndosela a otras inst | ituciones. Para ello,       |
| Si marcas "Sí" sabremos qu<br>en tu trámite. Si marcas "NC | e no te opones a la consul<br>)° sabremos que te opones  | lta de tus datos: verás qué<br>s a la consulta de tus dato: | documentos podemos consultar      | en tu nombre y cua   | àles no tendrás que aportar |

| 3 Si crees que la documen | ntación que vamos a consultar a otras adm | inistraciones puede no estar actualizada, en el aparta | do "Aportar documentos |
|---------------------------|-------------------------------------------|--------------------------------------------------------|------------------------|
| podrás adjuntar la que c  | onsideres oportuna                        |                                                        |                        |
|                           |                                           |                                                        |                        |

NO

En la siguiente pantalla debemos elegir la primera fase del procedimiento que es la de **rellenar datos:** 

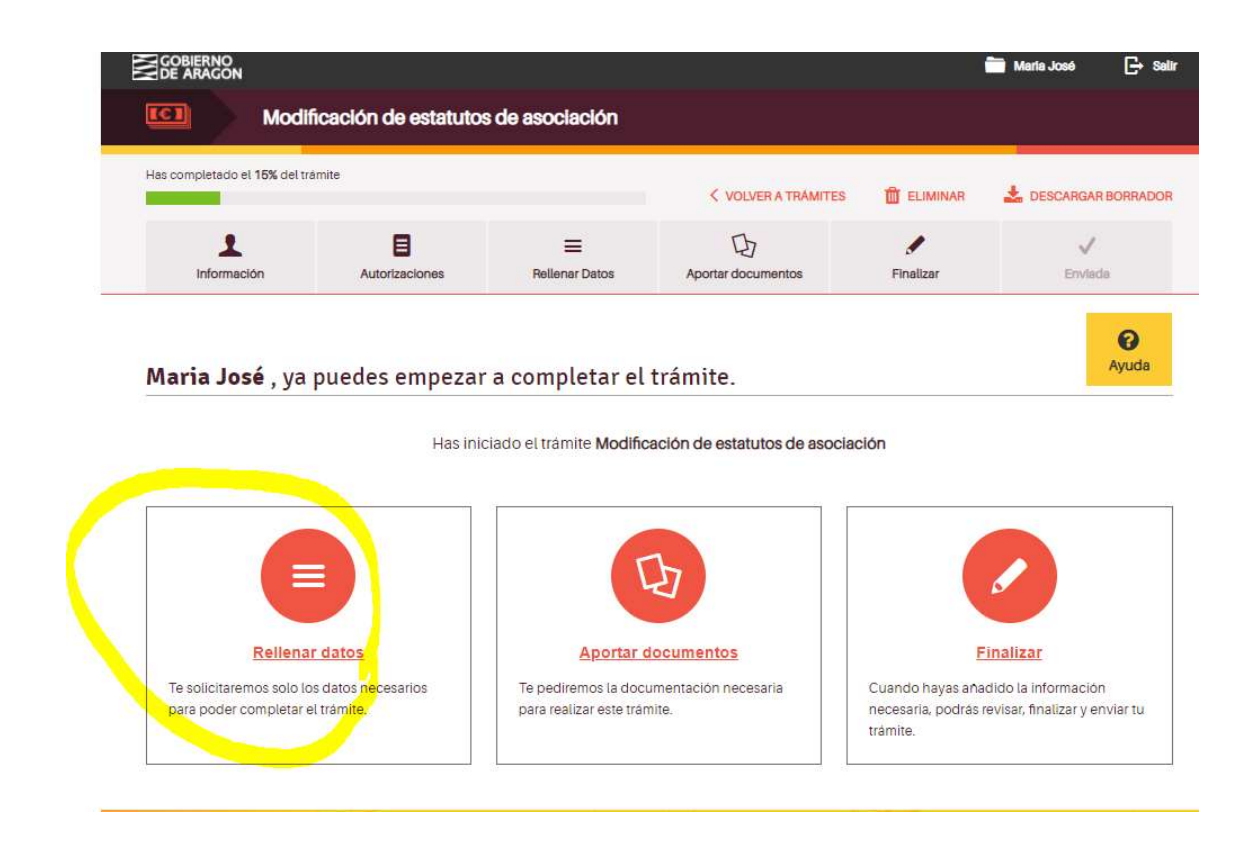

**IMPORTANTE:** En la siguiente pantalla nos pide el n.º de inscripción en el registro de DGA, que figurará en la documentación de inscripción de la Asociación cuando se realizara.

Se puede consultar en un enlace facilitado debajo del recuadro allí mismo cuando pide ese dato. (En letra azul en la siguiente pantalla).

|                | Modifica           | ición de la junta d | lirectiva de una asc | ociación                | in Maria Jose F  | Perera jarque 🕞   |
|----------------|--------------------|---------------------|----------------------|-------------------------|------------------|-------------------|
| Has completado | el 40% del tramite |                     |                      | VOLVER A TRAMITES       | D ELIMINAR       | 🛓 DESCARGAR BORRA |
| Information    | sión               | E<br>Autorizaciones | E<br>Relienar Datos  | D<br>Aportar documentos | <b>Finalizar</b> | V<br>Envlada      |
| Rellenar       | los datos          | del trámite         |                      |                         |                  | Ayuda             |

| 1 Datos adicionales                          | Datos adicionales de la persona interesada                                                                                             |
|----------------------------------------------|----------------------------------------------------------------------------------------------------|
| <ol> <li>Junta directiva entrante</li> </ol> | En esta pantalla tendrás que introducir los datos adicionales de la asociación cuya junta directiva<br>vayas a modificar.              |
|                                              | Número de Inscripción                                                                                                    |
| 3 Junta directiva saliente                   | El formato de las asociaciones inscritas puede variar pero será similar a alguno de estos: 02H1003-2020, 01-Z-00<br>2002, 01-T-2261-19 |
| Declaración responsable                      | 01+H-0928-2007                                                                                                    |
|                                              | si no conoces el numero de inscripción, puedes consultario en el siguiente enlace                                                      |
|                                              | Documento de identificación (opcional)                                                                                                 |
|                                              | Selecciona el tipo de documento e introduce el número del mismo                                                                        |
|                                              | NIF                                                                                                    |
|                                              | Cargo o relación con la entidad<br>Indica que cargo ostenta la persona que rellena la solicitud en nombre de la entidad                |
|                                              | Presidente                                                                                                    |
|                                              | ¿Dónde quieres registrar este trámite de modificación?<br>Debers coincidir con la provincia donde se realizo la inscripción            |
|                                              | HUEBCA 🗸                                                                                                    |
|                                              |                                                                                                    |
|                                              | VOLVER     GUARDAR Y SEGUIR >                                                                                                    |

Ahora debemos completar los datos de la Junta Saliente y la de la entrante. Deberemos tener estos datos recopilados antes de iniciar el trámite.

Hay que añadir uno a uno a todos los miembros de la <u>Junta entrante</u>: datos que nos pide de cada miembro:nombre y apellidos, N.I.F, cargo que ocupa en la Junta, y dirección postal completa.

| p. ej: 10, 37 Dpdo., s/n         ndica bloque, portal, piso, puerta, etc. (opcional)         p. ej: entresuelo 3ª, 5º C         Código postal         Si introduces un código postal asociado a una localidad y provincia españolas, ambos campos se rellenarán automáticamente         Provincia         Selecciona la provincia         Selecciona la provincia | Selecciona el tipo de vii 👻                                                      | p. ej.: Gran Vla, Antonio Beltrán Martínez |
|----------------------------------------------------------------------------------------------------|----------------------------------------------------------------------------------|--------------------------------------------|
| ndica bloque, portal, piso, puerta, etc. (opcional) p. ej_: entresuelo 3ª, 5º C  Código postal i introduces un código postal asociado a una localidad y provincia españolas, mbos campos se rellenarán automáticamente  rovincia elecciona la provincia  cocalidad elecciona la localidad                                                                         | p. ej.: 10, 37 Dpdo., s/n                                                        |                                            |
| p. ej : entresuelo 3ª, 5º C<br>Código postal<br>ii introduces un código postal asociado a una localidad y provincia españolas,<br>mbos campos se rellenarán automáticamente<br>Provincia<br>telecciona la provincia                                                                                                    | dica bloque, portal, piso, puerta                                                | , etc. (opcional)                          |
| Código postal<br>Si introduces un código postal asociado a una localidad y provincia españolas,<br>ambos campos se rellenarán automáticamente<br>Provincia<br>Selecciona la provincia<br>Cocalidad<br>Selecciona la localidad                                                                                                    | p. ej.: entresuelo 3ª, 5º C                                                      |                                            |
| -ocalidad                                                                                                    | nbos campos se rellenarán auto                                                   | emáticamente                               |
| Localidad                                                                                                    | nbos campos se rellenarán auto<br>rovincia<br>elecciona la provincia             | máticamente                                |
|                                                                                                    | nbos campos se rellenarán auto<br>rovincia<br>elecciona la provincia             | vmáticamente                               |
|                                                                                                    | nbos campos se rellenarán auto<br>rovincia<br>elecciona la provincia<br>ocalidad | vmáticamente                               |

GUARDAR Y SEGUIR >

Cuando hayamos completado los datos de la Junta veremos una tabla al final de la pantalla con los datos que hemos ido completando de todos los miembros de la Junta.

|                                 |                                                                                                    | VOLVER A TRAMITES                                                 |                               | L DESCARGAR BORRADOR  |
|---------------------------------|----------------------------------------------------------------------------------------------------|-------------------------------------------------------------------|-------------------------------|-----------------------|
| Información Autorizaci          | Cones Reliener Detos                                                                                                    | D<br>Aportar documentos                                           | Finalizar                     | √<br>Envlada          |
| ellenar los datos del trá       | mite                                                                                                    |                                                                   |                               | <b>Q</b><br>Ayuda     |
| Datos adicionales               | Datos de la junta di<br>En esta pantalla, tendrás qu<br>los nuevos como los que oc                                                                | irectiva entrante<br>ue indicar los datos de TODOS I<br>ontinúan. | los miembros de la junta      | i directiva, tanto de |
| <u>Junta directiva entrante</u> | Avarda: La inform                                                                                                    | ación que introducer en este r                                    | pentalla forma parte de l     | ina tabla Dara        |
| 3 Junta directiva saliente      | guardar los dato<br>permitirá añadir                                                                                                    | s introducidos deberás pulsar<br>tantas filas como necesites.     | el botón "Añadir datos",      | que también te        |
| Declaracion responsable         | ¿Qué tipo de persona es?<br>Si el cargo lo ocupa una person<br>representa<br>O Persona física<br>O Persona jurídica<br>¿Qué cargo ocupa esta pers | ia juridica, será necesario además li<br>sona?                    | ntroducir los datos de la pe  | rsona fisica que lo   |
|                                 |                                                                                                    |                                                                   | ~                             |                       |
|                                 | + AÑADIR DATOS                                                                                                    |                                                                   |                               |                       |
|                                 | Pulsa "Anadir datoe" para Incluir                                                                                                    | los campos que acabas de introduc                                 | IT                            |                       |
|                                 | Ver tabla completa                                                                                                    |                                                                   |                               |                       |
|                                 | Tipo persona Nombre                                                                                                    | id Razón social                                                   | d Dirección                   |                       |
|                                 |                                                                                                    |                                                                   | Diana - alguntamiante - T ha  |                       |
|                                 | Percona fisica mariajora parara -                                                                                                    |                                                                   | Plaza - ayuntamiento - 1 - oa | ~ <b>@ /  =</b> \     |

Guardamos y seguimos.

A continuación nos pedirá la información de la Junta saliente. Deberemos proceder de la misma manera, completar todos los datos, nombre, apellidos, N.I.F, cargo en la Junta,

dirección postal completa, e <u>ir añadiendo datos</u>, y quedará una tabla igual que en la pantalla anterior.

| as completado el 40%                 | del tramite       |                                                                                      | VOLVER A TRAMITES                                                    | ELIMINAR                                            | LESCARGAR BORRADOR                        |
|--------------------------------------|-------------------|--------------------------------------------------------------------------------------|----------------------------------------------------------------------|-----------------------------------------------------|-------------------------------------------|
| 1<br>Información                     | Autorizaciones    | EREGIENER Detos                                                                      | D<br>Aportar documentos                                              | Finalizar                                           | V<br>Enviada                              |
| lellenar los                         | datos del trámite |                                                                                      |                                                                      |                                                     | Ayuda                                     |
| Datos adicion                        | ales              | Datos de la junta c<br>En esta pantalla tendrás que                                  | lirectiva saliente<br>ue indicar los datos de las persor             | nas que dejan <mark>d</mark> e fo                   | rmar parte de la junta                    |
| 2 Junta directiv<br>3 Junta directiv | a entrante        | Ayuda: La inform<br>guardar los date                                                 | mación que introduces en esta p<br>os introducidos deberás pulsar el | antalla forma parte<br>I botón <b>"Añadir dat</b> e | de una tabla. Para<br>ss", que también te |
| Declaración r                        | esponsable        | permitirá añadi                                                                      | r tantas filas como necesites,                                       |                                                     |                                           |
|                                      |                   | Si el cargo lo ocupe una perso<br>representa<br>Persona física<br>O Persona jurídica | ina jurídica, será necesario además inf                              | troducir los datos de la                            | a persona fisica que lo                   |
|                                      |                   | Cone cargo ocupana esta                                                              | personar                                                             | ~                                                   |                                           |
|                                      |                   | Nombre y apellidos                                                                   |                                                                      |                                                     |                                           |
|                                      |                   | Documento de identificaci<br>Selecciona el tipo de docume<br>NIF V                   | ión<br>nto e introduce el numero del mismo                           |                                                     |                                           |
|                                      |                   | Dirección postal<br>Introduce la dirección comple                                    | ta como se indica en cada campo                                      |                                                     |                                           |
|                                      |                   |                                                                                      |                                                                      |                                                     |                                           |

Guardamos y seguimos cuando hayamos completado toda la información de la Junta saliente.

En la siguiente pantalla marcaremos en el recuadro la declaración responsable que nos solicitan:

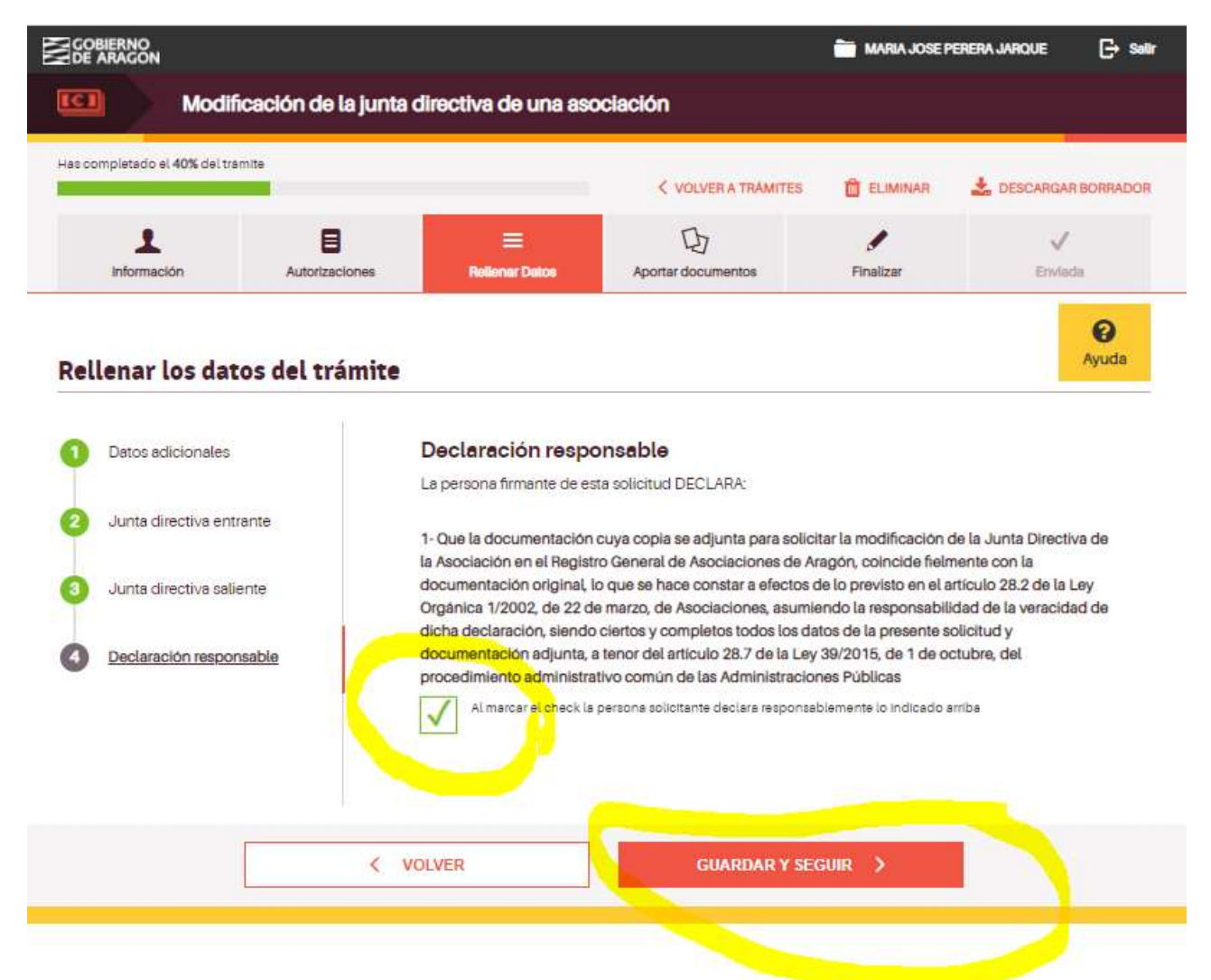

Hasta aquí habremos completado toda la información que nos piden, la fase de rellenar datos.

Ahora debemos aportar la documentación obligatoria.

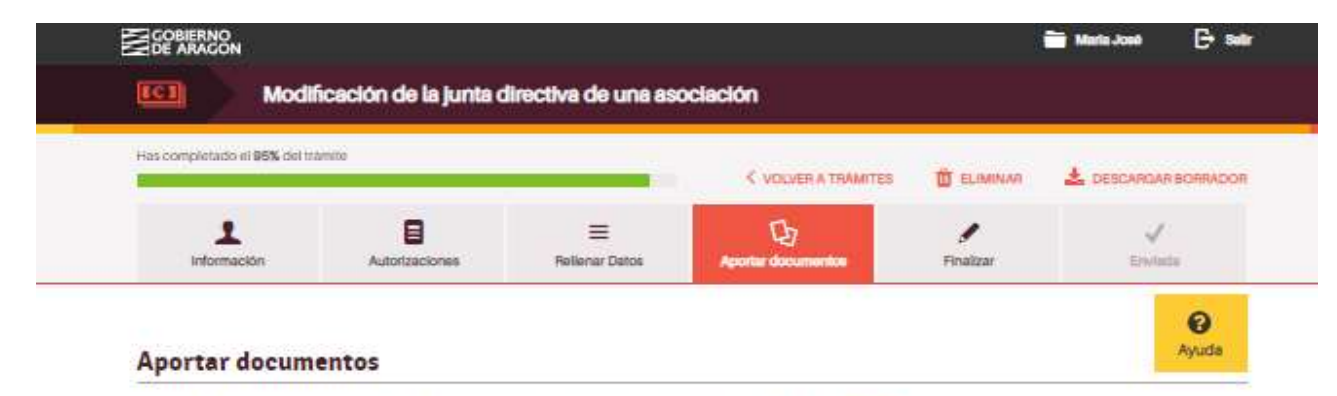

Si tus documentos están en papel, tendrão que esceneerlos y guardarlos con extensión PDF. Qué es un PDF. [#

Si el documento que debe edjunterse tiene un modelo descergable que está en algún otro formato (como Word o Excel), no debe guardarce y subirce como PDF aino el del modelo propuesto (.doc. .xko. etc.),

El terreño máximo permitido de cede eronivo es 10Mb. El número máximo de documentos permitidos es 100. Por fevor, no navegues por otras pentallas del trámite mientres se estén subiendo los documentos o no se adjuntarán correctamente y no se reflejarán en tu solicitud. Lo que si puedes hacer es subir verios documentos de forma simultánea, siempre sin ebendoner la página.

| Estos so | on los documentos que necesitamos:                                                                                                    |                  |          |
|----------|----------------------------------------------------------------------------------------------------|------------------|----------|
|          | Acta de la reunión<br>Acta o certificado del acta de la Acamblea General o del acuerdo<br>adoptado, según se haya determinado en los estatutos, en el que<br>conste la designeción de los títulares de la jurna directiva u<br>órgano de representación y su fecha, así como los detos de<br>identidad y firmas de los títulares entrentes y, el menos del<br>precidente y secretario sellentes.<br>Es posible cumplimentar el documento usando el modelo.<br>Una vez cumplimentado, edjúntelo pulsando el botón "Añadir".                                                                                                    | Descargar modelo | ARADIR   |
|          | Justificante del pago de la Tasa 23 Tarlfa 03<br>Justificante que eorodite el pago de la tasa 23 epigrafe 3. Les<br>Asociaciones y las Federaciones de Asociaciones de madres y<br>padres del alumnado están exertas del pago de la tasa por la<br>renovación de su Junta directiva por una cola vez en ceda ouros<br>escolar, a tenor de la Ley 7. 2021. Podrás presentar en la Entidad<br>Banoaria colaboradore o en la Tesoreria de la DGA el formulario<br>de autoliquidación que encontrarás en la págine web que<br>aparecerá cuendo pulsos sobre "Descargar modelo". Una vez<br>generado el documento de autoliquidación de la tasa, se deberá<br>pagar y adjuntar el comprobente de su elcono pulsendo el botón<br>"Arfedir.<br>Es posible cumplimentar el documento usando el modelo.<br>Una vez cumplimentado, edjuntelo pulsando el botón "Arfedir". | Descargar modelo | ARADIR   |
| Docum    | entos que aportas por autorización:<br>Acreditación de la identidad de las persona interesada y/o<br>representantes<br>Este documento ya lo tenemos. Podemos consultarlo porque no<br>te has opuesto a ello.                                                                                                    |                  |          |
|          |                                                                                                    |                  | 🛓 AÑADIR |
| ¿Quie    | res adjuntar algun documento adicional?                                                                                                    |                  |          |

Al pinchar en añadir aparecerá la opción desde donde aportaremos la documentación: desde nuestro ordenador (marcado en amarillo) pero también da otras opciones según donde podamost ener guardada esa documentación (Drive, Dropbox, etc):

|                                                                                                    |                                                                                                    |                                                                                                    | VOLVERN IMMITES                                                       | ELIMINAR                                       | Be bestonnann bonn                                       |
|----------------------------------------------------------------------------------------------------|----------------------------------------------------------------------------------------------------|----------------------------------------------------------------------------------------------------|-----------------------------------------------------------------------|------------------------------------------------|----------------------------------------------------------|
| Información                                                                                                    | Autorizaciones                                                                                                    | Relienar Datos                                                                                                    | D<br>Aporter documentos                                               | Finalizar                                      | V<br>Enviada                                             |
| Aportar docu                                                                                                    | Imentos                                                                                                    |                                                                                                    |                                                                       |                                                | (C)<br>Ayud                                              |
| Si tus documentos est                                                                                                    | án en papel, tendrás que escan                                                                                                    | nearlos y guardarlos con e                                                                                                    | extensión PDF. Qué es un PDF. [*                                      | 2                                              |                                                          |
| Si el documento que o<br>PDF sino el del model                                                                                | debe adjuntarse tiene un model<br>o propuesto (.doc, .xls, etc.).                                                                                                    | lo descargable que está e                                                                                                    | en algún otro formato (como Word                                      | ( o Excel), no debe g                          | juardarse y subirse como                                 |
| El tamaño máximo pe<br>trámite mientras se es<br>documentos de forma                                                          | rmitido de cada archivo es 10M<br>tén subiendo los documentos c<br>simultánea, siempre sin aband                                                                                                    | b. El número máximo de o<br>o no se adjuntarán correct<br>lonar la página.                                                                                                    | documentos permitidos es 100. P<br>amente y no se reflejarán en tu sc | or favor, no navegue<br>Ilicitud. Lo que si pu | es por otras pantallas del<br>Iedes hacer es subir vario |
| Estos son los do                                                                                                    | cumentos que necesit                                                                                                    | amos:                                                                                                    |                                                                       |                                                |                                                          |
| Acta de l                                                                                                    | a reunión                                                                                                    |                                                                                                    | Pagestrar made                                                        |                                                |                                                          |
| Anta c                                                                                                    | tificado del este de la Asamble.                                                                                                    | e Consent a statementa                                                                                                    | Descargar mode                                                        |                                                | ANADIR                                                   |
| Acta o cel<br>adoptado<br>conste la<br>órgano de<br>identidad<br>president                                                    | según se haya determinado en<br>designación de los títulares de la<br>representación y su fecha, así<br>y firmas de los títulares entrante<br>e y secretario salientes.                                                                                                    | a General o dei acuerdo<br>n los estatutos, en el que<br>la junta directiva u<br>como los datos de<br>es y, al menos del                                                                                                    |                                                                       |                                                |                                                          |
| adoptado<br>conste la<br>órgano de<br>identidad<br>president<br>Es posible<br>Una vez c                                       | a según se haya determinado el designación de los títulares de la representación y su fecha, así y firmas de los títulares entrante e y secretario salientes.                                                                                                    | a General o del acuerdo<br>n los estatutos, en el que<br>la junta directiva u<br>como los datos de<br>es y, al menos del<br>usando el modelo.<br>indo el botón "Añadir".                                                                          |                                                                       |                                                |                                                          |
| Acta o Cel<br>adoptado<br>conste la<br>organo de<br>identidad<br>president<br>Es posible<br>Una vez c                         | Inicado del acte de la Asamble,<br>según se haya determinado er<br>designación de los titulares de la<br>representación y su fecha, asi<br>y firmas de los titulares entrante<br>e y secretario salientes.<br>a cumplimentar el documento u<br>umplimentado, adjúntalo pulsa<br>de tu documento                                                  | a General o del acuerdo<br>n los estatutos, en el que<br>la junta directiva u<br>como los datos de<br>es y, al menos del<br>isando el modelo.<br>indo el botón "Añadir".                                                                          |                                                                       |                                                | CERRAR                                                   |
| Acta o Cel<br>adoptado<br>conste la<br>organo de<br>identidad<br>president<br>Es posible<br>Una vez c<br>Sub<br>Pued          | según se haya determinado er<br>designación de los titulares de l<br>representación y su fecha, asi<br>y firmas de los titulares entrant<br>e y secretario salientes.<br>o cumplimentar el documento u<br>umplimentado, adjúntalo pulsa<br>et tu documento<br>es hacerlo aquí utilizando una o                                                   | a General o del acuerdo<br>n los estatutos, en el que<br>la junta directiva u<br>como los datos de<br>es y, al menos del<br>isando el modelo.<br>indo el botón "Ańadir".                                                                          | 5.1                                                                   |                                                | CERRAR                                                   |
| Acta 0 del     adoptado     conste la     órgano de     identidad     president     Es posible     Una vez c     Sub     Pued | según se haya determinado er<br>designación de los titulares de l<br>representación y su fecha, asi<br>y firmas de los titulares entrant<br>e y secretario salientes.<br>o cumplimentar el documento u<br>umplimentado, adjúntalo pulsa<br>de tu documento<br>es hacerlo aquí utilizando una o                                                   | a General o del acuerdo<br>n los estatutos, en el que<br>la junta directiva u<br>como los datos de<br>es y, al menos del<br>isando el modelo.<br>indo el botón "Añadir".<br>de las siguientes opciones                                            | 5: 5                                                                  |                                                | CERRAR                                                   |
| La Acta d'otel<br>adoptado<br>conste la<br>organo de<br>identidad<br>president<br>Es posible<br>Una vez c<br>Sub              | inicado der acte la Asaminado er<br>según se haya determinado er<br>designación de los titulares de la<br>representación y su fecha, asi<br>y firmas de los titulares entrante<br>e y secretario salientes.<br>a cumplimentar el documento u<br>umplimentado, adjúntalo pulsa<br>de tu documento<br>les hacerlo aquí utilizando una c            | a General o del acuerdo<br>n los estatutos, en el que<br>la junta directiva u<br>como los datos de<br>es y, al menos del<br>usando el modelo.<br>indo el botón "Añadir".<br>de las siguientes opcione:                                            | 5:                                                                    |                                                | CERRAR                                                   |
| La Acta d del<br>adoptado<br>conste la<br>organo de<br>identidad<br>president<br>Es posible<br>Una vez c<br>Sub               | inicado der acte la Asaminado er<br>designación de los titulares de l<br>a representación y su fecha, asi<br>y firmas de los titulares entrante<br>e y secretario salientes.<br>o cumplimentar el documento u<br>umplimentado, adjúntalo pulsa<br>de tu documento<br>es hacerlo aquí utilizando una c                                            | a General o dei acuerdo<br>n los estatutos, en el que<br>la junta directiva u<br>como los datos de<br>es y, al menos del<br>usando el modelo.<br>indo el botón "Añadír".<br>de las siguientes opciones<br><u>Pulsa o</u><br>para eñadir documento | s:<br>arrastra<br>os desde tu ordenador                               |                                                | CERRAR                                                   |
| La Acta d'otel<br>adoptado<br>conste la<br>órgano de<br>identidad<br>president<br>Es posible<br>Una vez c<br>Sub              | inicado der acte la Asaminado er<br>designación de los titulares de l<br>a representación y su fecha, asi<br>y firmas de los titulares entrante<br>e y secretario salientes.<br>o cumplimentar el documento u<br>umplimentado, adjúntalo pulsa<br>de tu documento<br>les hacerlo aquí utilizando una c                                           | a General o dei acuerdo<br>n los estatutos, en el que<br>la junta directiva u<br>como los datos de<br>es y, al menos del<br>usando el modelo.<br>indo el botón "Añadir".<br>de las siguientes opcione:<br><u>Pulsa o</u><br>pata añadir documento | s:<br>arrastra<br>os desde tu ordenador                               |                                                | CERRAR                                                   |
| Sub                                                                                                    | según se haya determinado en<br>designación de los titulares de la<br>representación y su fecha, asi<br>y firmas de los titulares entrante<br>e y secretario salientes.<br>o cumplimentar el documento u<br>umplimentado, adjúntalo pulsa<br>de tu documento<br>es hacerlo aquí utilizando una d                                                 | a General o dei acuerdo<br>n los estatutos, en el que<br>la junta directiva u<br>como los datos de<br>es y, al menos del<br>isando el modelo.<br>indo el botón "Añadir".<br>de las siguientes opcione:<br><u>Pulsa o</u><br>para añadir documento | s:<br>arrastra<br>os desde tu ordenador                               | ▲                                              | CERRAR                                                   |
| Sub                                                                                                    | eguin se naya determinado en<br>designación de los titulares de la<br>representación y su fecha, asi<br>y firmas de los titulares entrante<br>e y secretario salientes.<br>a cumplimentar el documento u<br>umplimentado, adjúntalo pulsa<br>de tu documento<br>les hacerlo aquí utilizando una d<br>Microsoft OneDrive<br>para añadir documento | a General o dei acuerdo<br>n los estatutos, en el que<br>la junta directiva u<br>como los datos de<br>es y, al menos del<br>usando el modelo.<br>indo el botón "Añadir".<br>de las siguientes opcione:<br>Pulsa o<br>para añadir documento        | s:<br>arrastra<br>os desde tu ordenador<br>box<br>box                 |                                                | CERRAR                                                   |

Cuando hayamos añadido el acta y el pago de la tasa nos dará opción de añadir documentación adicional, y aquí deberemos añadir la autorización que hemos comentado al principio de este documento (por la que la Asociación autoriza a la persona física que realiza este trámite con su certifcado digital y de la que os facilitamos un modelo):

0

| Si tus documentos están en papel, tendrás que escanearlos y guardarlos con exter                                                                                                    | isión PDF. <u>Qué es un P</u>                      | DF.                                                      |                                                            |
|----------------------------------------------------------------------------------------------------|----------------------------------------------------|----------------------------------------------------------|------------------------------------------------------------|
| Si <mark>el</mark> documento que <mark>debe adjuntarse tiene un</mark> modelo descargable que está en alç<br>PDF sino el del modelo propuesto (.doc, .xis, etc.).                                                                   | gun otro formato (como                             | Word o Excel), no debe                                   | guardarse y subirse como                                   |
| El tamaño máximo permitido de cada archivo es 10Mb. El número máximo de docu<br>trámite mientras se estén subiendo los documentos o no se adjuntarán correctame<br>documentos de forma simultánea, siempre sin abandonar la página. | umentos permitidos es<br>ente y no se reflejarán e | 100. Por favor, no navegu<br>n tu solicitud. Lo que si p | ies por otras pantallas del<br>uedes hacer es subir varios |
| Estos son los documentos que necesitamos:                                                                                                    |                                                    |                                                          |                                                            |
| Acta de la reunión<br>Este documento se ha aportado correctamente                                                                                                    | Descargar<br>documento                             | <b>≓</b><br>REEMPLAZAR                                   | Ê<br>ELIMINAR                                              |
| Justificante del pago de la Tasa 23 Tarifa 03<br>Este documento se ha aportado correctamente                                                                                                    | Descargar<br>documento                             | <b>₽</b><br>REEMPLAZAR                                   | Ê<br>ELIMINAR                                              |
| Documentos que aportas por autorización:                                                                                                    |                                                    |                                                          |                                                            |
| Acreditación de la identidad de las persona interesada y/o<br>representantes<br>Este documento ya lo tenemos. Podemos consultarlo porque no<br>te has opuesto a ello.                                                               |                                                    |                                                          |                                                            |
| Oujeres adjunter algún documento adjoinnal?                                                                                                    |                                                    |                                                          | 1 AÑADIR                                                   |

Puedes añadir varios documentos a la vez. Asegúrate de que el peso máximo por documento sea de 10 MB.

Si hemos realizado todo el trámite bien en esta pantalla nos lo indicará.

Si falta alguna información o documentos nos informará también en esta pantalla y tendremos que completarlo para poder finalizar la presentación.

También podemos consultar el borrador de la información que hemos completado.

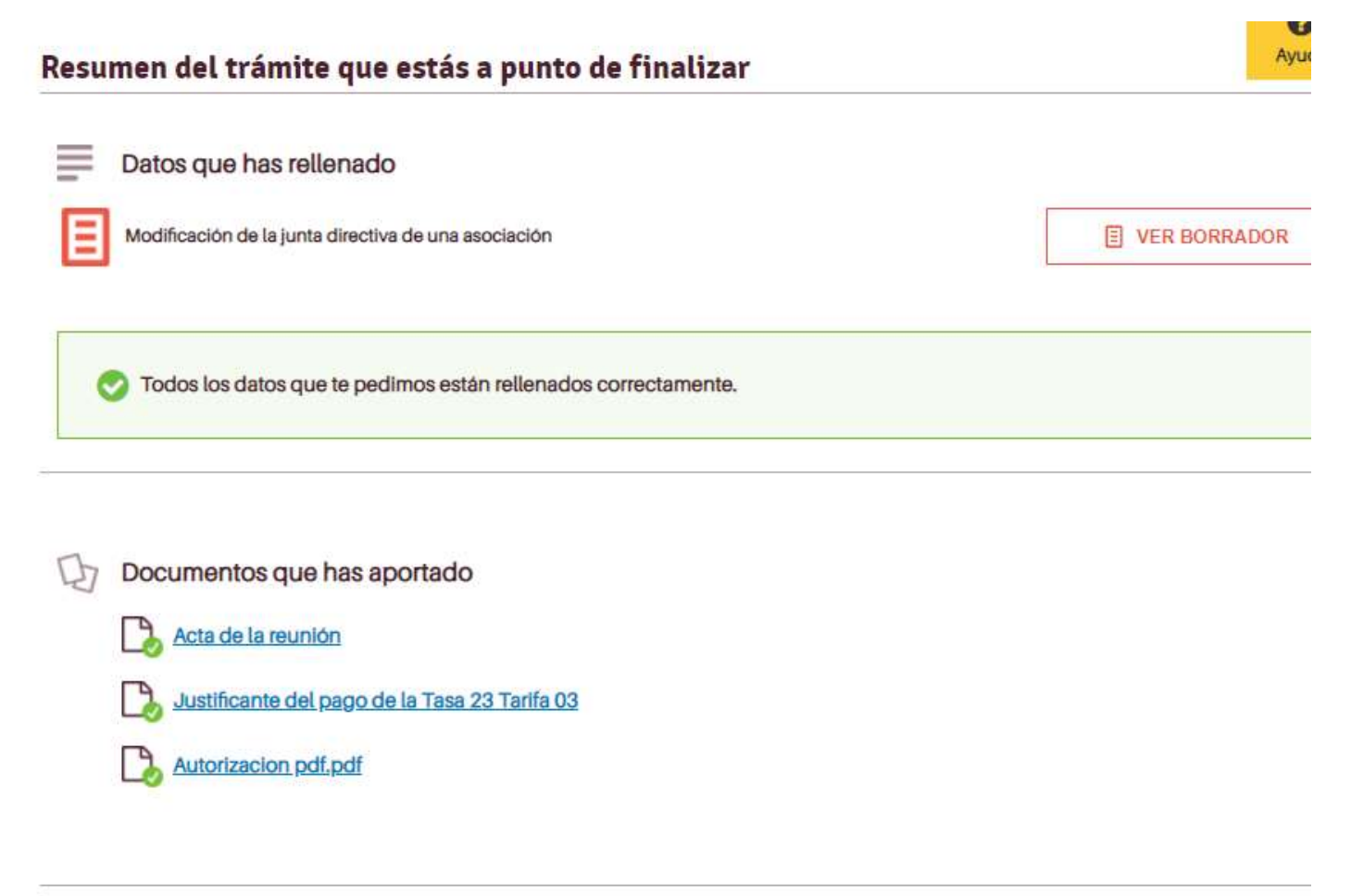

Guardamos y seguimos.

En la siguiente pantalla nos pedirá elegir el certificado con el que vamos a firmar y generará el documento. Solo deberemos firmar cuando nos lo pida y esperar a que se complete el trámite.

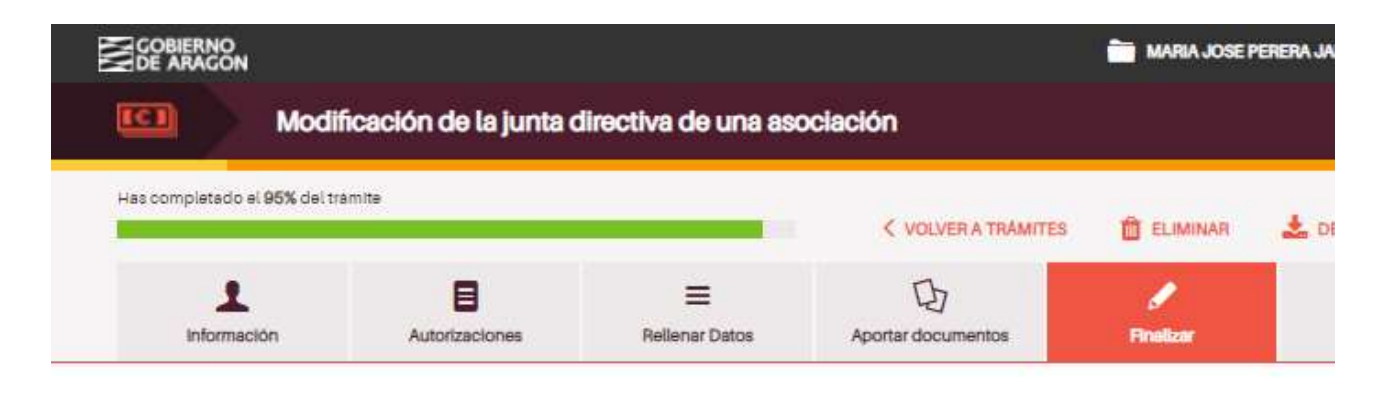

#### Finalizar

#### ¿Quieres realizar ya tu trámite o prefieres presentarlo en una oficina de registro?

Elige el método que prefieras:

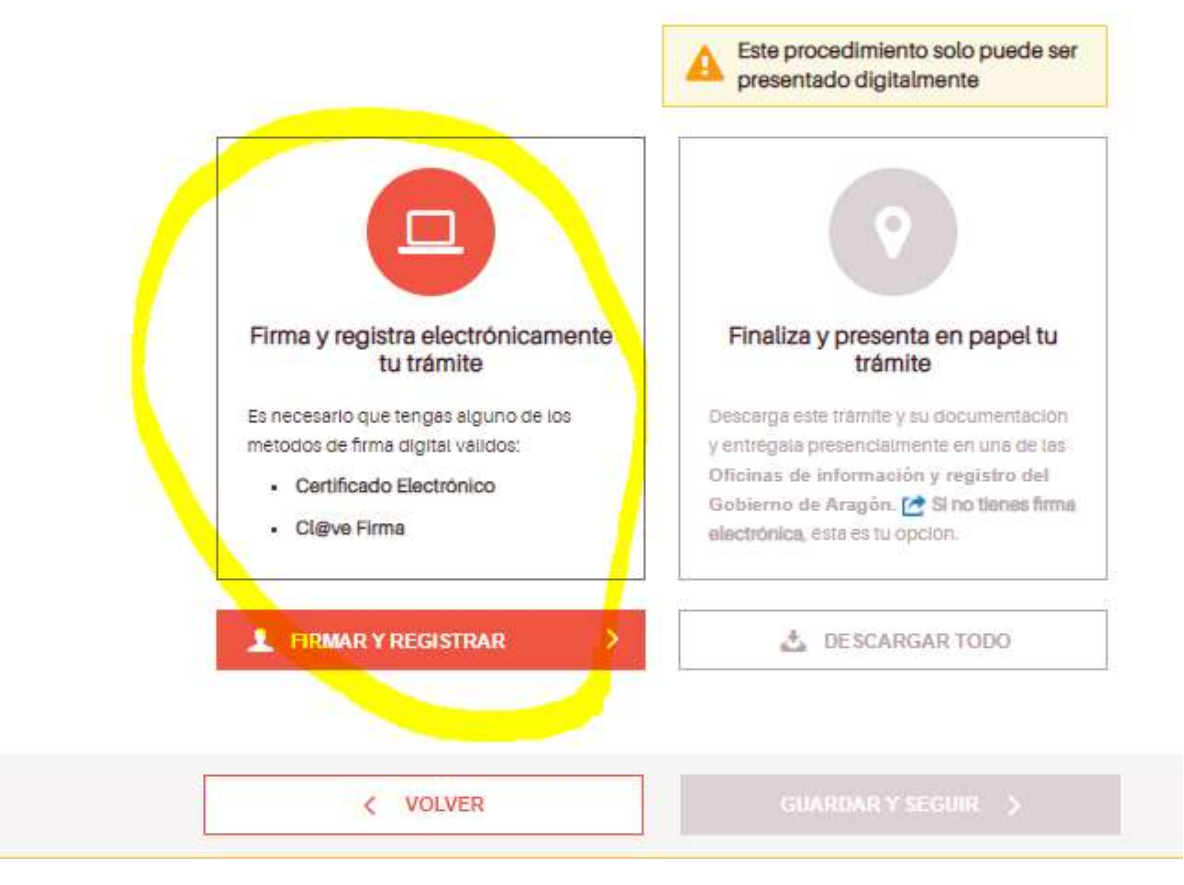

| -                                    |                                     |                 | < VOLVER A TRAMITES | ELIMINAR              | 🛓 DESCARGAR BORRADOR |
|--------------------------------------|-------------------------------------|-----------------|---------------------|-----------------------|----------------------|
| Información                          | Autorizaciones                      | Rellenar Datos  | Aportar documentos  | <b>s</b><br>Finalizar | Enviede              |
|                                      |                                     |                 |                     |                       | 0                    |
| Firmar                               |                                     |                 |                     |                       |                      |
| Empezamos a firma                    | ar                                  |                 |                     |                       |                      |
|                                      |                                     |                 |                     |                       |                      |
| Para firmar nec <mark>es</mark> itan | nos que escojas un me               | etodo de firma: |                     |                       |                      |
| Para firmar necesitan                | nos que escojas <mark>un m</mark> e | certificado     |                     |                       |                      |
| Para firmar necesitar                | nos que escojas un me               | CERTIFICADO     | electrónico >       |                       |                      |
| Para firmar necesitar                | nos que escojas un me               | CERTIFICADO     | electrónico >       |                       |                      |

|                                                                | Inits                                                                                                    | _                                                                       | VOLVER A TRAMITER             |      |                               |
|----------------------------------------------------------------|----------------------------------------------------------------------------------------------------|-------------------------------------------------------------------------|-------------------------------|------|-------------------------------|
| <u>g</u><br>Jeformación                                        | Autorizaciónes                                                                                           | III<br>Notherne Datos                                                   | Dj<br>Aporte documentae       | 1    | V<br>Enviade                  |
| Firmar                                                         |                                                                                                    |                                                                         |                               |      | <b>O</b><br>Ayuda             |
| Firmando tu trámite                                            | e y la información qu                                                                                    | ue has aportado                                                         |                               |      |                               |
|                                                                |                                                                                                    |                                                                         |                               |      |                               |
| 9.                                                             | 0.02                                                                                                    |                                                                         |                               |      |                               |
| Generando e                                                    | el documento a firm                                                                                      | iar                                                                     |                               | (    |                               |
| Generando G                                                    | el documento a firm                                                                                      | <b>tar</b><br>s de uns sociación                                        |                               | 25   | %                             |
| Generando (                                                    | el documento a firm                                                                                      | t <b>iar</b><br>s de uns asociación                                     |                               | 25   | %                             |
| Generando (<br>Modificai                                       | el documento a firm                                                                                      | t <b>ar</b><br>a de una asociación                                      |                               | 25   | %                             |
| Generando ( Modificat                                          | el documento a firm                                                                                      | t <b>ar</b><br>a de una asociación                                      |                               | 25   | %                             |
| Generando ( Modifica)                                          | el documento a firm<br>ción de la junta directiva<br>ssegürate que la ventan                             | a de una asociación<br>a de firma no ha sido b                          | bloqueada por el navegador (j | 25 ° | 2%                            |
| Generando ( Modifical Firmado Para continuar a navegación) o f | el documento a firm<br>ción de la junta directiva<br>ssegürate que la ventan<br>ta aparecido detrás de o | a de una asociación<br>a de firma no ha sido b<br>xtras ventanas        | bloqueada por el navegador (r | 25 C | ûn aviso en tu barra de       |
| Generando ( Modifical Firmado Para continuar a navegación) o f | el documento a firm<br>cion de la junta directiva<br>ssegürate que la ventan<br>la aparecido detrás de o | tar<br>a de una asociación<br>a de firma no ha sido b<br>stras ventanas | bloqueada por el navegador (/ | 25 C | ûn aviso en tu barra de       |
| Generando ( Modifical Firmado                                  | el documento a firm<br>cion de la junta directiva<br>asegürate que la ventan<br>la aparecido detrás de o | tar<br>a de una asociación<br>a de firma no ha sido b<br>stras ventanas | bloqueada por el navegador (r | 25 C | 00<br>ún aviso en tu barra de |

Cuando se haya completado todo el trámite con la firma y el envío aparecerá una pantalla como ésta, en la que nos indicará que el trámite ha sido enviado, el número de registro y la fecha.

También nos dará opción a descargar el justificante, que a continuación de finalizar el registro también nos enviarán al correo electrónico que hemos facilitado al iniciar trámite, junto con el justificante de registro.

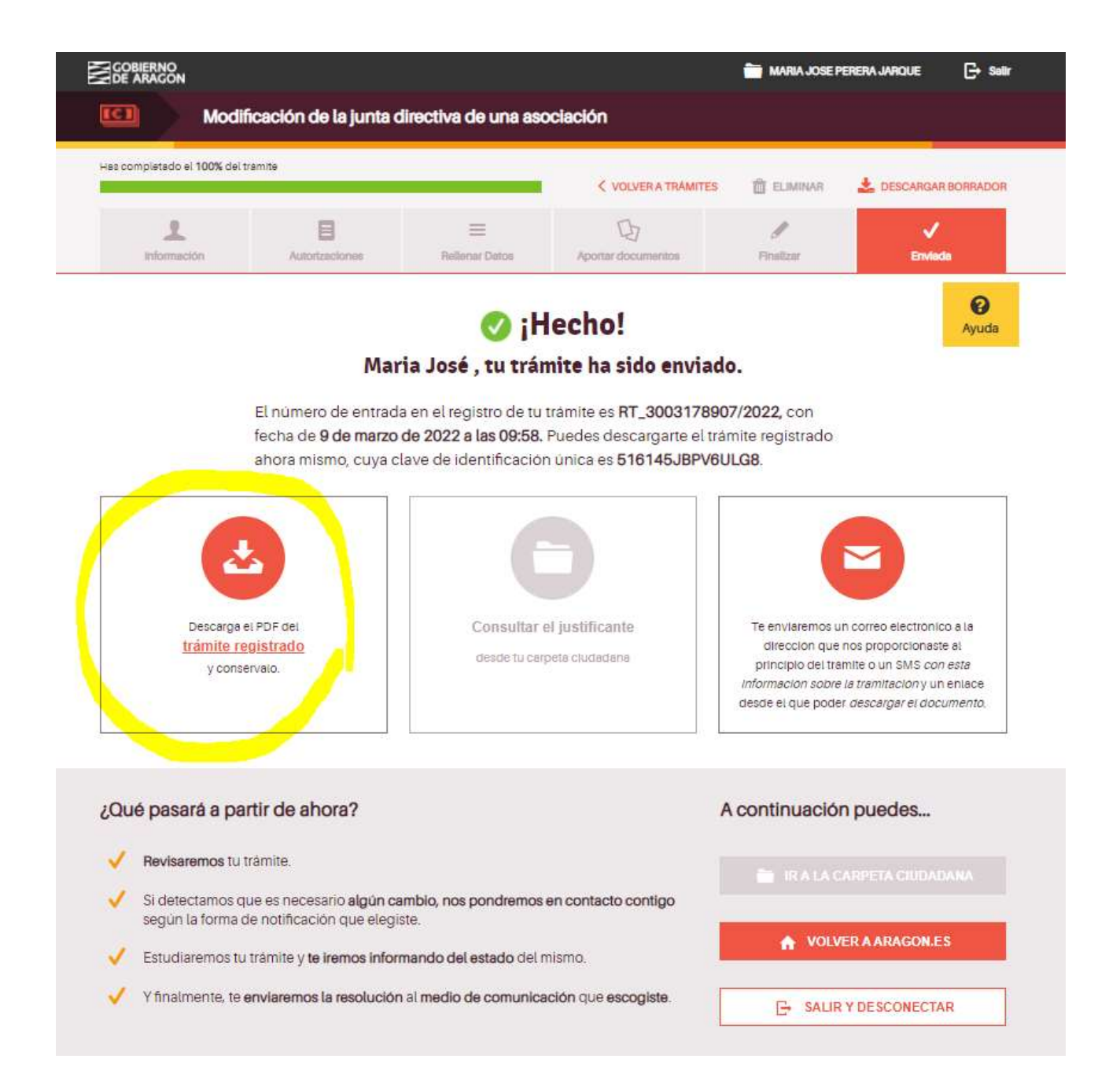

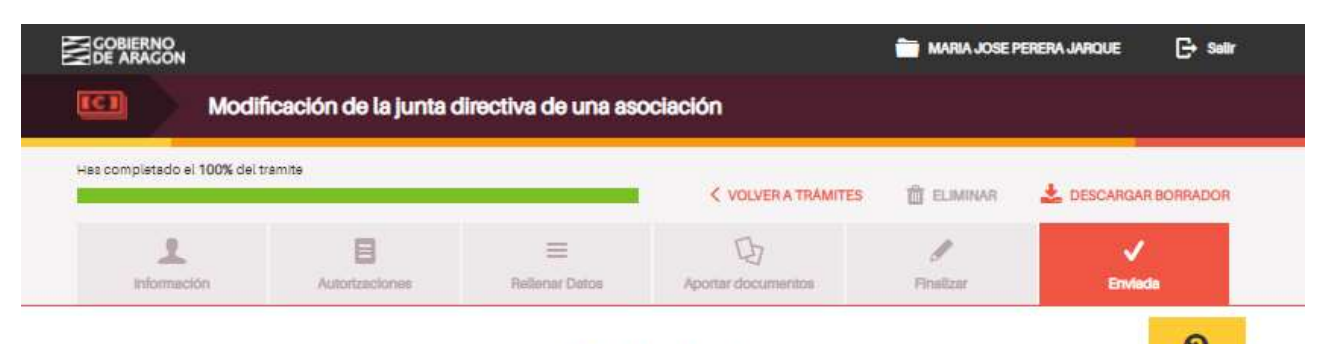

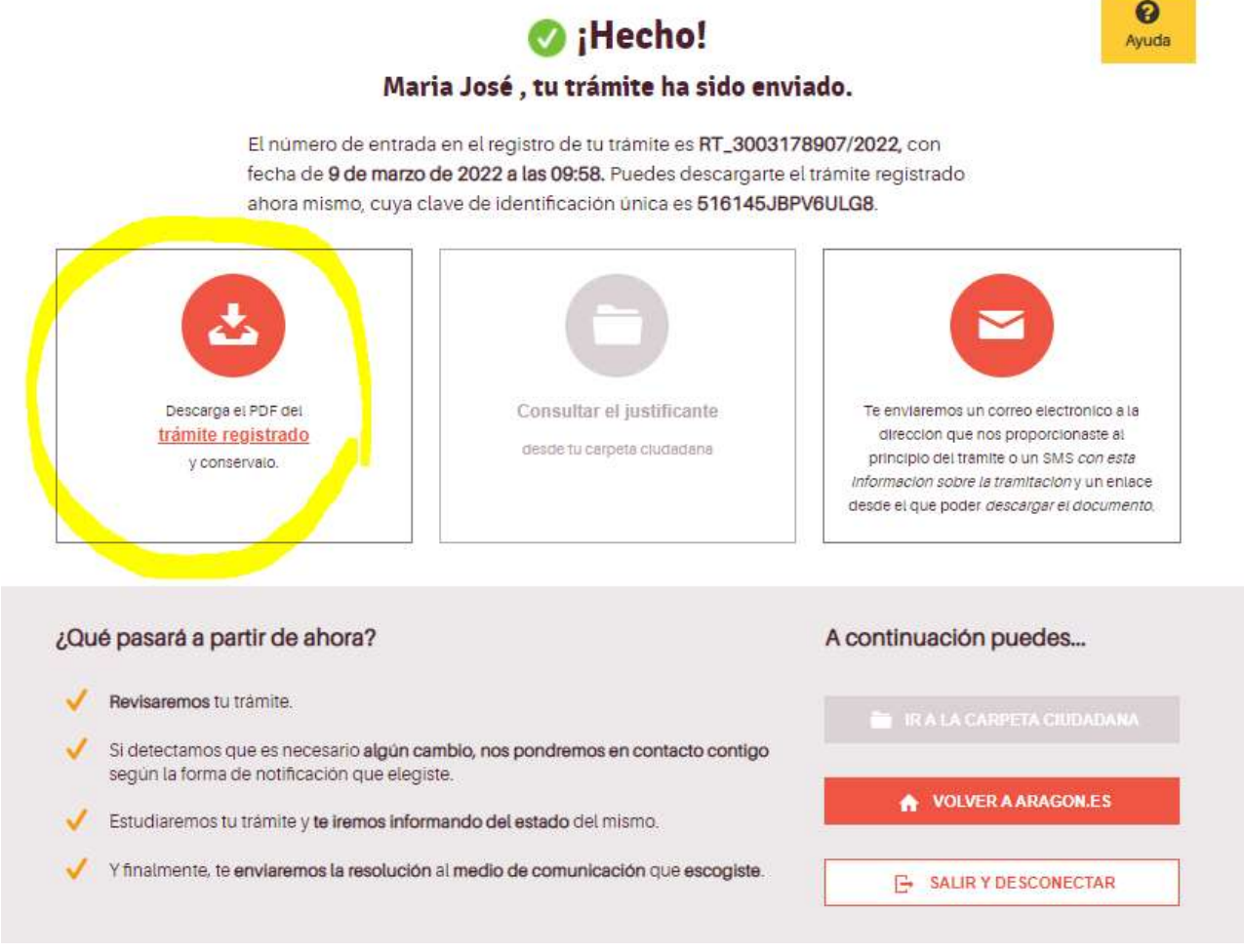

**Importante:** Hay que tener en cuenta que el certificado que emite DGA caduca a los quince días hábiles (sin contar sábados, domingos y festivos) por lo que nada más recibir el Certificado debe tramitarse la cita previa previa. Están dando cita sin problema por lo general en ese margen del tiempo (lunes, martes y jueves tres citas a la semana) pero es importante pedir la cita en esos quince dias. Hacienda tendrá en cuenta la fecha de solicitud de la cita, no la del certificado, y si nos da cita posterior a esos 15 días igualmente servirá el certificado.

### **INFORMACIÓN Y CONSULTAS:**

Para más información y/o consultas se pueden dirigir a a la delegación del Gobierno de Aragón de Huesca, en el teléfono 974 293 143 y en el correo: <u>asociacioneshuesca@aragon.es</u>

También podéis dirigiros a la Comarca de Somontano al teléfono 974 30 87 73.